## Windows デスクトップと X デスクトップ

ご存知でしたか?... TNT 製品は Windows デスクトップでも独自開発の仮想 X デスクトップでも起動することができます。

## デスクトップの選択によって...

- Windows デスクトップを使用すると、TNT のウィンドウを他の Windows アプリケーション のウィンドウと同じように操作できます。
- X デスクトップを使用すると、マイクロイメージ社の X サーバーウィンドウの中で大きな仮想ワーク スペースを活用できます。

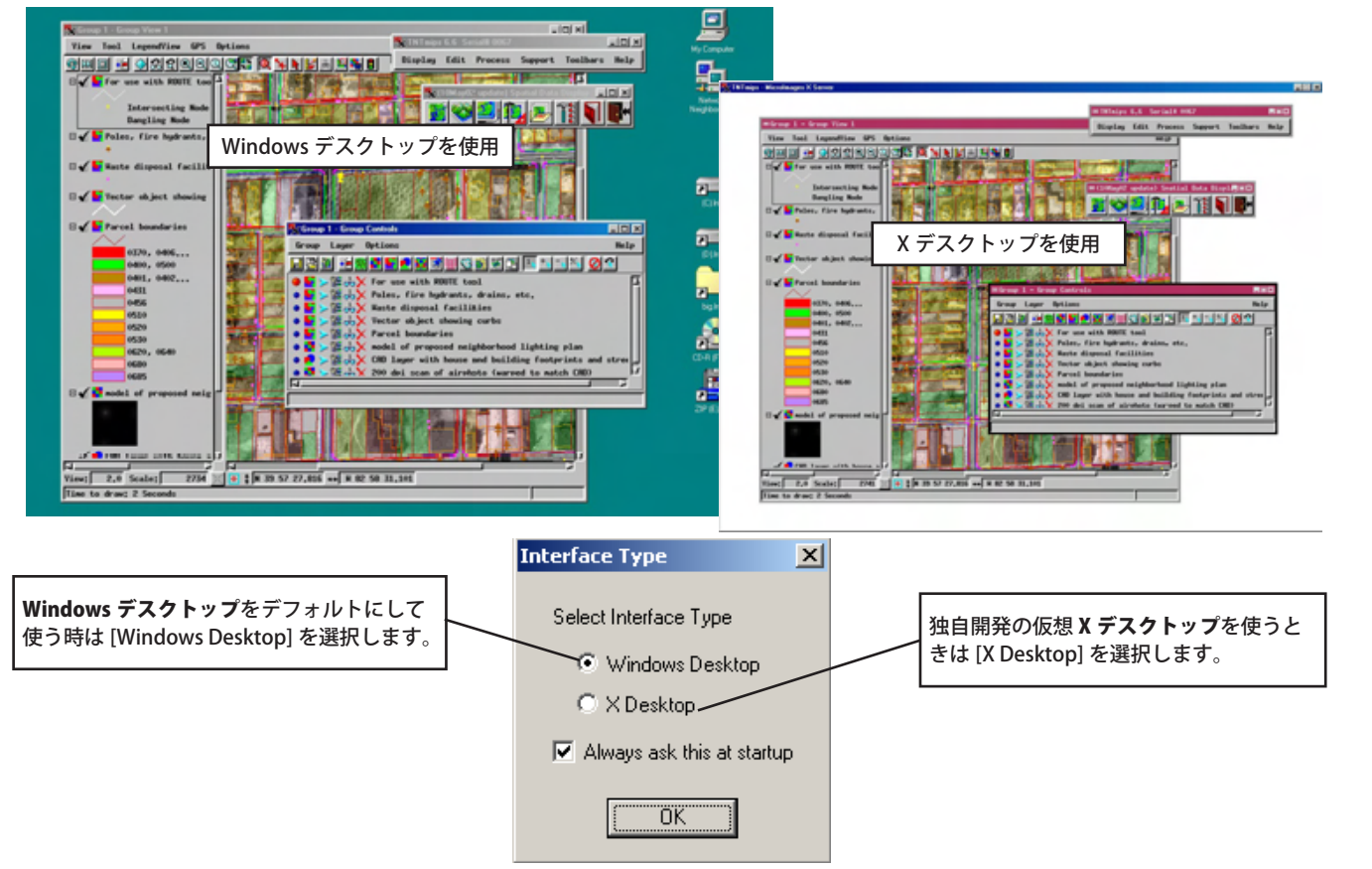

## デスクトップを選択する方法

- Windows のタスクバーの [MI/X] アイコンをクリックして、〈MicroImages X Server Preferences( マイクロイメー ジ X サーバの詳細設定)〉ダイアログを開きます。
- 〈MicroImages X Server Preferemces〉ダイアログの [Screen(画面)] タブを選択します。
- [Windows Desktop] モードか [X Desktop] モードを選択します。
- 〈一般システム設定 (General System Preferences)〉ダイアログを開きます。V2012 の場合、メインメニューの [ ツー ル ]>[ システム ]>[ 詳細設定 ] を選択して開きます。
- [起動時のデスクトップタイプのプロンプト (Prompt for desktop type at startup)] トグルをオンにします。
- 全ての TNT 処理を終了して再起動します。変更内容は次のセッションから反映されます。〈MicroImages X Server Preferences〉ウィンドウで選択したインターフェースがデフォルトの状態で、インターフェイスタイプ選択のプロ ンプトが出ます。

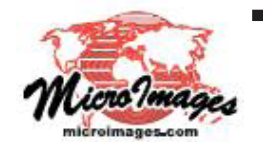

さらに知りたいことがあれば...

以下のテクニカルガイドをご覧下さい: Windows デスクトップと X デスクトップ (Windows Desktop or the X Desktop) (翻訳)株式会社オープンGIS 東京都墨田区吾妻橋 1-19-14 紀伊国屋ビル 1F Tel: (03)3623-2851 Fax: (03)3623-3025 E-mail: info@opengis.co.jp